## **Real-Time Eligibility Dashboard**

Last modified on 12/11/2024 8:44 am EST

You can use the Eligibility Dashboard to run eligibility at the same time for an entire group of patients.

**Note**: Complete insurance information, including payer ID and member ID number, is required for this function to run. Additionally, you must have **ePS**; **eProvider Solutions** set up as your clearinghouse to use this feature.

## 1. Navigate to Schedule > Eligibility Dashboard.

You can run eligibility by searching for a patient, individual provider or office, date range, or status.

| E | ligibility | y Dashboard     |                                                     |                              |                              |                                  |             |                 |
|---|------------|-----------------|-----------------------------------------------------|------------------------------|------------------------------|----------------------------------|-------------|-----------------|
| P | atient     | All Providers   | All Offices     All All All All All All All All All | appointment Date: 02/08/2022 | - 02/08/2022 Eligibility Sta | ituses 🕶                         | Update Filt | ers Reset       |
|   |            |                 |                                                     |                              |                              |                                  | PAGE 1      | Run Eligibility |
|   |            | Patient         | Provider                                            | Office                       | Appointment                  | Service Types                    |             |                 |
| • |            | Jenny Harris    | Brendan Wilberton                                   | Eastern Office               | 2/8/2022 09:00AM             | 30: Health Benefit Plan Coverage |             |                 |
| • |            | Michelle Harris | Brendan Wilberton                                   | Eastern Office               | 2/8/2022 09:40AM             | 30: Health Benefit Plan Coverage |             |                 |
| • |            | Chrissy Bright  | Brendan Wilberton                                   | Eastern Office               | 2/8/2022 10:20AM             | 30: Health Benefit Plan Coverage |             |                 |

2. Under the Eligibility Status dropdown menu, you can select which statuses to use in the eligibility check.

| Eligibili      | ty Dashbo       | oard                                                                         |                                                                                                    |                |                                                              |                        |
|----------------|-----------------|------------------------------------------------------------------------------|----------------------------------------------------------------------------------------------------|----------------|--------------------------------------------------------------|------------------------|
| Patient        |                 | All Providers      All Off                                                   | fices                                                                                                    | : 02/08/2022 - | - 02/08/2022                                                 | Eligibility Statuses - |
| Patient<br>> > | Pa<br>Jei<br>Mi | All Providers      All Off  atient anny Harris lichelle Harris hrissy Bright | Ices     Appointment Date       Provider     Brendan Wilberton       Brendan Wilberton     Brendan Wilberton |                | Office<br>Eastern Office<br>Eastern Office<br>Eastern Office | Eligioliny Statuses    |

3. You can view more of the individual patient's info by selecting the down arrow icon.

| E | ligibi<br>Patier | Iity Dashboard                   | <ul> <li>✓ All Offices</li> </ul> | <ul> <li>Appointment Date: 11/07/2022 - 11/C</li> </ul> | 07/2022 Eligibility Sta | tuses • Eligibility Groups •     |                        |                       |
|---|------------------|----------------------------------|-----------------------------------|---------------------------------------------------------|-------------------------|----------------------------------|------------------------|-----------------------|
|   |                  |                                  |                                   |                                                         |                         |                                  | Update Filte<br>PAGE 1 | Reset Run Eligibility |
|   |                  | Patient                          | Provider                          | Office                                                  | Appointment             | Service Types                    |                        |                       |
| • | Ρ                | Michelle Romero                  | Snow White                        | C new office                                            | 11/7/2022 04:15PM       |                                  |                        |                       |
| + |                  | Adam Gill                        | Randi Beavers                     | Primary Office                                          | 11/7/2022 11:15AM       |                                  |                        |                       |
| - |                  | Holly Harris                     | Doctor Doctor                     | Primary Office                                          | 11/7/2022 11:45AM       | 30: Health Benefit Plan Coverage |                        |                       |
|   |                  | Service Type                     | Insurance Type                    | Eligibility Status                                      | Eligibility Group       | Last Checked                     |                        |                       |
|   |                  | 30: Health Benefit Plan Coverage | Primary Insurance                 | Inactive - Pending Eligibility Update                   | Inactive                | Nov 7, 2022                      |                        |                       |
| • |                  | Ashley Young                     | Doctor Doctor                     | Primary Office                                          | 11/7/2022 01:15PM       | 30: Health Benefit Plan Coverage |                        |                       |
| • |                  | Ashlee Smith                     | Randi Beavers                     | Primary Office                                          | 11/7/2022 02:30PM       |                                  |                        |                       |
|   |                  |                                  |                                   |                                                         |                         |                                  |                        |                       |

4. To run eligibility press the **Run Eligibility** button.

|   | Eligit | nt                               | All Offices       | ✓ Appointment Date:                   | Eligibilit        | y Statuses - Eligibility Groups  | •                      |
|---|--------|----------------------------------|-------------------|---------------------------------------|-------------------|----------------------------------|------------------------|
|   |        |                                  |                   |                                       |                   |                                  | Update Filters Reset   |
|   | ļ      |                                  |                   |                                       |                   |                                  | PAGE 1 Run Eligibility |
|   |        | Patient                          | Provider          | Office                                | Appointment       | Service Types                    | 1                      |
| - |        | Michelle Romero                  | Snow White        | C new office                          | 11/7/2022 04:15PM |                                  | 1                      |
|   |        | Service Type                     | Insurance Type    | Eligibility Status                    | Eligibility Group | Last Checked                     |                        |
| • |        | Adam Gill                        | Randi Beavers     | Primary Office                        | 11/7/2022 11:15AM |                                  |                        |
| - |        | Holly Harris                     | Doctor Doctor     | Primary Office                        | 11/7/2022 11:45AM | 30: Health Benefit Plan Coverage |                        |
|   |        | Service Type                     | Insurance Type    | Eligibility Status                    | Eligibility Group | Last Checked                     |                        |
|   |        | 30: Health Benefit Plan Coverage | Primary Insurance | Inactive - Pending Eligibility Update | Inactive          | Nov 7, 2022                      |                        |
| ► |        | Ashley Young                     | Doctor Doctor     | Primary Office                        | 11/7/2022 01:15PM | 30: Health Benefit Plan Coverage |                        |
| ₽ |        | Ashlee Smith                     | Randi Beavers     | Primary Office                        | 11/7/2022 02:30PM |                                  |                        |

5. In the batch eligibility window, select Primary or Secondary Insurance.

| Batch Run Eligibilit                         | Σ <b>Υ</b>                                    |            | ×                 |
|----------------------------------------------|-----------------------------------------------|------------|-------------------|
| Choose Insurance Type:<br>Select an option:  | ✓<br>Primary Insurance<br>Secondary Insurance | ]          |                   |
| <ul> <li>Run the existing service</li> </ul> | e types for each selected ap                  | pointment. |                   |
| Select a list of service t                   | ypes to run for ALL appointr                  | ments.     |                   |
|                                              |                                               | Close      | Run Eligibilities |

You can run eligibility for the selected appointments and existing service types.

| Batch Run Eli          | gibility                         |                       | ×                 |
|------------------------|----------------------------------|-----------------------|-------------------|
| Choose Insurance       | Type: Primary Insu               | rance ~               |                   |
| Select an option:      |                                  |                       |                   |
| Run the existing       | service types for each           | selected appointme    | nt.               |
| Patient                | Appointment                      | Service Types         |                   |
| Jenny Harris           | 2/8/2022 09:00AM                 | 30: Health Benefit Pl | an Coverage       |
| Michelle Harris        | 2/8/2022 09:40AM                 | 30: Health Benefit Pl | an Coverage       |
| Chrissy Bright         | 2/8/2022 10:20AM                 | 30: Health Benefit Pl | an Coverage       |
| Daniel Kivatinos       | 2/8/2022 11:20AM                 | 30: Health Benefit Pl | an Coverage       |
| ○ Select a list of set | ervice types to run for <i>I</i> | ALL appointments.     |                   |
|                        |                                  | Close                 | Run Eligibilities |

--OR---

You can run eligibility by searching for a service type or by creating an eligibility profile. For more information, press here.

| Batch Run Eligibility                                                                                                    | ×                   | Batch Run Eligibility ×                                                                                                    |
|----------------------------------------------------------------------------------------------------|---------------------|----------------------------------------------------------------------------------------------------|
| Choese Insurance Type: Primary Insurance<br>Select an option:<br>Run the existing service types for each select<br>Select a list of service types to run for ALL ap    | ved appointment.    | Choose Insurance Type:<br>Select an option:<br>O Run the existing service types for each selected appointment.<br>Select a list of service types to run for ALL appointments. |
| Rental                                                                                                    | or Choose Profile ~ | Select Service Types                                                                                                    |
| CE: Mental Health Provider - Inpatient<br>CF: Mental Health Provider - Outpatient<br>CG: Mental Health Facility - Inpatient<br>CH: Mental Health Facility - Outpatient | pe                  | Service Code Service Type                                                                                                    |

1. Select Run Eligibilities after making your selections.

You will see a message in the top right of your screen. Once the check is complete after a few minutes you can come back to see the results.

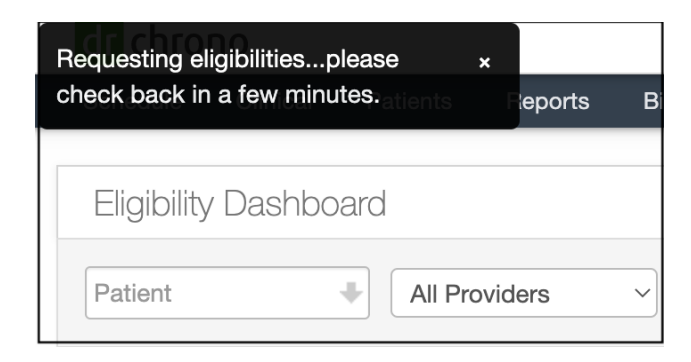